## HOW TO ADD SCAN ADDRESSES USING WEB BROWSER

1. Enter the IP address of the copier into the address bar of your Internet Explorer.

| "Information We as internet.        | anter .       |                         |                |                        |                  |                                                                     |                                                       |
|-------------------------------------|---------------|-------------------------|----------------|------------------------|------------------|---------------------------------------------------------------------|-------------------------------------------------------|
| Control/192.168.41.22/**            | ed/system.cm  |                         |                |                        |                  |                                                                     | 💌 😒 🤧 🗶 😋 Google                                      |
| le Edit View Favorice               |               | X                       | • X 🔮 •        |                        |                  |                                                                     |                                                       |
| S KONICA MINOLTA                    | Print         | 2 Preview A             | VI Content     | lp •                   |                  |                                                                     |                                                       |
| 🛉 Favorites 🛛 🙀 🎒 VMware Infrastruc | ture Web      | White Infrastru         | cture Web 🙆 VM | ware Infrastructure We | ib 🎯 VMisare Inf | tructure Web 🗿 VMware Infrastructure Web D DocNet User Module 🏾 🏉 S | luggested Sites 🔹 🔊 Free Hotmail 🔊 Get More Add-ons 🔹 |
| E Information                       |               |                         |                |                        |                  |                                                                     | 💁 T 🔝 - 🖂 🌧 T Page                                    |
| KONICA MINOLTA                      | A Public      |                         |                | Tol                    | .ogin Screen     | ?                                                                   |                                                       |
| Web Connection                      | Seature Ready | to Scan                 |                |                        |                  |                                                                     |                                                       |
| Model Name:bizhub C220              | Siero         |                         |                |                        |                  | 8                                                                   |                                                       |
|                                     | ~             |                         |                |                        | To Her           |                                                                     |                                                       |
|                                     | Device        | Information             |                |                        | Io Mai           | Mersu .                                                             |                                                       |
| Device Information                  | Device        | information             | Device New     | клат_с                 | 220              |                                                                     |                                                       |
| Configuration Summary               |               |                         | Device Nar     | SACED                  | 043000159        |                                                                     |                                                       |
| - Option                            | 1             | No. of Concession, name | Engine Ser     | tal Number A0ED04      | 3000159          |                                                                     |                                                       |
| Consumables                         |               | Contra De               | Device Typ     | e Print/Co             | p)/Scan          |                                                                     |                                                       |
| Meter Count                         | 2             |                         | Toner          | Status                 | 16               |                                                                     |                                                       |
| Online Assistance                   |               |                         | Yellow         | in in ce ce            | 5%               |                                                                     |                                                       |
| Network Setting Information         |               |                         | Magenta        |                        | 77%              |                                                                     |                                                       |
| Print Setting Information           |               |                         | Cyan           |                        | 66%              | -                                                                   |                                                       |
| Print Information                   |               |                         | Black          |                        | 719              | 1                                                                   |                                                       |
|                                     | Paper T       | rav                     |                |                        |                  |                                                                     |                                                       |
|                                     | Select        | Tray                    | Paper Size     | Paper Type             | Paper Status     | (                                                                   |                                                       |
|                                     | (÷            | Bypass                  | A4 LEF         | Thick 4                | Empty            |                                                                     |                                                       |
|                                     | С             | Tray 1                  | A4 LEF         | Plain Paper            | Ready            |                                                                     |                                                       |
|                                     | C             | Trav 2                  | A3 SEF         | Plain Paper            | Ready            |                                                                     |                                                       |

2. Select Store Address tab

| C Box - Windows Internet Explore  | र्थ                                                                                                    |                                                                                                    |                                                                           |
|-----------------------------------|----------------------------------------------------------------------------------------------------|----------------------------------------------------------------------------------------------------|---------------------------------------------------------------------------|
| Go. http://192.168.41.22          | e/wed/box.am/                                                                                                    |                                                                                                    | 💌 🖻 🕫 🗶 🚮 Google 🖉                                                        |
| File Edit View Pavorites Tools    | Help X 🐑 - D                                                                                                    | x 🕝 -                                                                                                    |                                                                           |
|                                   | Print Review Al Content                                                                                                    | : 🛐 Help +                                                                                                    |                                                                           |
| 🚖 Favorites 🛛 🧙 🎒 vMware Infrastr | ructure Web 🗿 vMware Infrastructure Web                                                                                                    | 👩 Wheare Infrastructure Web 👩 Wheare Infrastructure Web 🍘 Wheare Infrastructure Web D                                                                         | Dochet User Module 👸 Suggested Sites 🔹 😰 Pree Hotmal 😰 Get More Add-ons 🔹 |
| Box .                             |                                                                                                    |                                                                                                    | 🏠 • 🔯 - 🗔 👼 • Page - Safety • Tools • 😜 •                                 |
|                                   | A Public                                                                                                    | To Login Screen                                                                                                    |                                                                           |
| IN TASK Web Connection            | Canation From                                                                                                    |                                                                                                    |                                                                           |
| Model Name bizhub C220            |                                                                                                    | 0                                                                                                    |                                                                           |
|                                   | C                                                                                                    | ×                                                                                                    |                                                                           |
|                                   |                                                                                                    | E To Main Menu                                                                                                    |                                                                           |
| Open User Box                     | Open User Box(Public)                                                                                                    |                                                                                                    |                                                                           |
|                                   | The is the first of a second second                                                                                                    | the Barrense block                                                                                                    |                                                                           |
| Create User Box                   | Documents in the Box can be used to                                                                                                    | s in the machine.                                                                                                    |                                                                           |
| Create User Box                   | Documents in the Box can be used to                                                                                                    | r printing, sending etc.                                                                                                    |                                                                           |
| Create User Box                   | Documents in the Box can be used for<br>User Box Number                                                                                                    | in me machine.<br>r printing, sending etc.<br>(1-938555559)                                                                                                   |                                                                           |
| F Create User Box                 | Documents in the Box can be used fo<br>User Box Number<br>User Box Password                                                                                                    | in the machine:<br>printing, sending etc. (1-55555555)                                                                                                    |                                                                           |
| Create User Box                   | Documents in the Box can be used for<br>User Box Number<br>User Box Password                                                                                                    | In the mature:<br>(1-5555555) OK                                                                                                    |                                                                           |
| ▶ Create User Box                 | User Box Plast                                                                                                    | CK                                                                                                    |                                                                           |
| Create User Box                   | User Box List                                                                                                    | ch from lodex                                                                                                    |                                                                           |
| Create User Box                   | User Box List User Box List Search                                                                                                    | Lin the machine.                                                                                                    |                                                                           |
| ▶ Create User Box                 | User Box List User Box List Sear Page                                                                                                    | ch from Index (Display by 50 cases) (Display by 50 cases) (Display by 50 cases)                                                                               |                                                                           |
| ▶ Create User Box                 | User Box List<br>User Box List<br>User Box List<br>User Box List<br>User Box List<br>User Box List<br>User Box List<br>User Box List<br>User Box List<br>User Box List                                                                                        | ch from Index<br>(Display by 50 cases)                                                                                                    |                                                                           |
| ▶ Create User Box                 | User Box List User Box List User Box List User Box List User Box List User Box List User Box List User Box List User Box List User Box List User Box List User Box List User Box List User Box List User Box List User Box List                               | Lin Bie Machine.<br>(1-55555555)<br>OK<br>ch from Index<br>(Display by 50 cases)<br>Time Stored<br>11/11/2000 09.34                                           |                                                                           |
| ▶ Create User Box                 | User Box List User Box List User Box List User Box List User Box List User Box List User Box List User Box List Searc 1 Executive 1 Executive 2 SAMPELES                                                                                                    | Lin Bie Machine.<br>(1-9595595)<br>OK<br>Cok<br>Cok<br>Cok<br>Cok<br>Cok<br>Cok<br>Cok<br>Cok                                                                 |                                                                           |
| ▶ Create User Box                 | User Box List User Box List User Box List User Box List User Box List User Box List User Box List User Box List User Box List Sear 1 2 SAMPLES 3 List List List List List List List List                                                                      | Lin the machine.<br>(1-95555555)<br>OK<br>Ch from Index<br>(Display by 50 cases)<br>Time Stored<br>11/11/2000 09.34<br>02/12/2009 14.49                       |                                                                           |
| ▶ Create User Box                 | User Box List<br>User Box List<br>User Box List<br>User Box List<br>User Box List<br>User Box List<br>User Box List<br>User Box List<br>2<br>Sear<br>Page<br>2<br>3<br>4<br>4<br>4<br>4<br>4<br>4<br>4<br>4<br>4<br>4<br>4<br>4<br>4<br>4<br>4<br>4<br>4<br>4 | Lin Bie Machine.<br>(1-55555555)<br>CK<br>Ch from Index<br>(Display by 50 cases)<br>• Time Stored<br>11/11/2000 09:34<br>02/12/2009 14:49<br>2.040;2010 12:24 |                                                                           |

3. Select New Registration Box

| 🖉 Store Address - Windows Interne    | t Explo   | rer           |                         |                          |           |          |                 |            |                 |
|--------------------------------------|-----------|---------------|-------------------------|--------------------------|-----------|----------|-----------------|------------|-----------------|
| () - E http://192.168.41.31/w        | cd/abbr.: | ani           |                         |                          |           |          |                 |            |                 |
| File Edit View Favorites Tools H     | elp       |               | x 🇞 • 🛛                 | c 🙆 -                    |           |          |                 |            |                 |
|                                      | Print     | C Previ       | iew All Content         | Help -                   |           |          |                 |            |                 |
| 🚖 Favorites 🛛 👍 🞒 Wilware Infrastruc | ture Web  | 📵 VMV         | vare Infrastructure Web | 📵 VMware Infrastru       | cture Web | 😥 VMw    | vare Infrastr   | ucture Web | 📵 VMware Infra: |
| Store Address                        |           |               |                         |                          |           |          |                 |            |                 |
|                                      | 2 P       | ublic         |                         |                          | To Log    | n Screer | ı               | ?          |                 |
| Scope Web Connection                 |           | eady to Scar  | ,                       |                          |           |          |                 |            |                 |
| Model Name bizhub C360               | Ó         | eady to Print |                         |                          |           |          |                 | C          |                 |
|                                      | -         |               |                         |                          |           | E T      | o Main <u>M</u> | enu        |                 |
| ▼ Address Book                       | Add       | ress Bool     | k List                  |                          |           |          |                 |            |                 |
| Store Address                        | The       | other narty v | who wants to transmi    | t data can be registered |           |          |                 |            |                 |
| ► Photo/Icon                         |           | New Regis     | stration                |                          |           |          |                 |            |                 |
| ▶ Group                              |           |               |                         | Search by number.        | 1-        | 50       | Go              |            |                 |
| Program                              |           |               |                         | Search from Index        |           | *        | Go              |            |                 |
| Temporary One-Touch                  | No.       | Function      | Name                    |                          | S/MIME    | Edit     | Delete          |            |                 |
| Subject                              | 1         | E-mail        | Email                   |                          |           | Edit     | Delete          |            |                 |
| ▶ Text                               | 6         | FTP           | Word                    |                          |           | Edit     | Delete          |            |                 |
|                                      | 8         | FTP           | Audio                   |                          |           | Edit     | Delete          |            |                 |
|                                      | 9         | FTP           | Excel                   |                          |           | Edit     | Delete          |            |                 |
|                                      | 10        | E-mail        | user 1                  |                          |           | Edit     | Delete          |            |                 |
|                                      | 11        | FTP           | PDF                     |                          |           | Edit     | Delete          |            |                 |
|                                      | 13        | E-mail        | user 2                  |                          |           | Edit     | Delete          |            |                 |
|                                      | 14        | E-mail        | user 3                  |                          |           | Edit     | Delete          |            |                 |
|                                      |           |               |                         |                          |           |          |                 | _          |                 |

4. Select Email. OK

| Store Address - Windows Interne    | et Explorer                                |                                                          |
|------------------------------------|--------------------------------------------|----------------------------------------------------------|
| C C C T L http://192.168.41.31/v   | /cd/abbr.xml                               |                                                          |
| File Edit View Favorites Tools H   | telp 🛛 🗙 🍖 🔹 🗙 🐼 🗸                         |                                                          |
| × 🔵 KONICA MINOLTA                 | 🗃 Print 🛛 🙇 Preview 🛛 🥅 All Content 🛛 🚯 H  | elp •                                                    |
| 🖕 Favorites 🛛 👍 📵 VMware Infrastru | cture Web 👜 VMware Infrastructure Web 👜 VM | ware Infrastructure Web 👜 VMware Infrastructure Web 👜 VM |
| Core Address                       |                                            |                                                          |
|                                    | A Public                                   | To Login Screen                                          |
| Lesson Web Connection              | Ready to Scan                              |                                                          |
| Model Name:bizhub C360             | Ready to Print                             | 8                                                        |
|                                    |                                            | To Main Menu                                             |
| Address Book                       | New Percistration                          |                                                          |
| Store Address                      | · E-mail                                   |                                                          |
| Photo/Icon                         | C FIP                                      |                                                          |
| Group                              | C SMB                                      |                                                          |
| - Group                            | C WebDAV                                   |                                                          |
| Program                            | C User Box                                 |                                                          |
| Temporary One-Touch                |                                            |                                                          |
| Subject                            |                                            | OK Cancel                                                |
| ▶ Text                             |                                            |                                                          |
| -                                  |                                            |                                                          |
|                                    |                                            |                                                          |
|                                    |                                            |                                                          |

5. Enter Name eg. John Smith, Add Email Address. Select OK NOTE: Don't enter any other details

| C Store Address - Windows Intern                                                                                                    | et Explorer                                                                                                    |  |  |  |  |
|----------------------------------------------------------------------------------------------------|----------------------------------------------------------------------------------------------------|--|--|--|--|
| 🚱 🗢 🙋 http://192.168.41.31/                                                                                                    | wcd/abbr_edit.xml                                                                                                    |  |  |  |  |
| File     Edit     View     Favorites     Tools       X     Image: Constraint of the state of the state | Help X Ra + X Y -<br>S Print Q Preview III All Content B Help +<br>ucture Web @ VMware Infrastructure Web @ VMware Infrastructure Web @ VMware Infrastructure Web @ VMware Infrastructure Web |  |  |  |  |
| Core Address                                                                                                    |                                                                                                    |  |  |  |  |
|                                                                                                    | Public To Login Screen                                                                                                    |  |  |  |  |
| Model Name:bizhub C360                                                                                                    | Ready to Scan                                                                                                    |  |  |  |  |
|                                                                                                    | To Main Menu                                                                                                    |  |  |  |  |
| Address Book     Store Address     Photo/Icon                                                                                                    | Address Book (E-mail)<br>No.<br>Use opening number<br>C Direct Input                                                                                                    |  |  |  |  |
| <ul> <li>Group</li> <li>Program</li> <li>Temporary One-Touch</li> </ul>                                                                                                    | Name<br>Index<br>Specify a keyword for address search and display by registered name.                                                                                                    |  |  |  |  |
| <ul><li>Subject</li><li>Text</li></ul>                                                                                                    | ABC 💌                                                                                                    |  |  |  |  |
|                                                                                                    | Destination Information<br>E-mail Address<br>Registration of Certification Information<br>© Registration of Certification Information                                                         |  |  |  |  |
|                                                                                                    | Browse      Deletion of Certification Information                                                                                                    |  |  |  |  |
|                                                                                                    | Limiting Access to Destinations           Display                                                                                                    |  |  |  |  |
|                                                                                                    | OK                                                                                                    |  |  |  |  |

6. Select OK

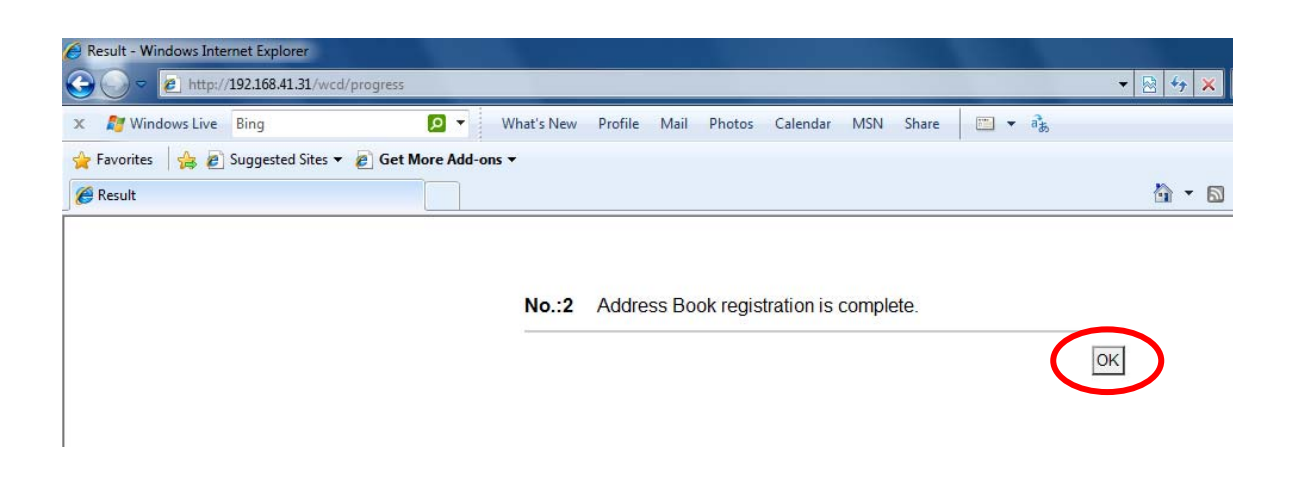